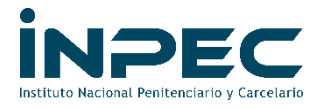

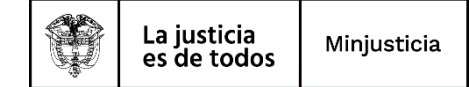

## **INSTRUCTIVO PARA CONSULTAR PLAN DE CUENTAS CONTABLES**

La siguiente ruta se puede realizar por <u>**PERFIL CONTABLE**</u> como se muestra a continuación:

CONTABILIDAD (CON)

- Parametrización
- Catálogo Contable
- Consultar Catálogo Contable

| SELECCIONE OPCION                         | × | ( |
|-------------------------------------------|---|---|
| PROGRAMA ANUAL MENSUALIZADO<br>CAJA (PAC) |   | Â |
| GESTION DE GASTOS (EPG)                   |   |   |
| SISTEMA DE CUENTA UNICA NACIONAL<br>(CUN) |   |   |
| GESTION INGRESOS<br>PRESUPUESTALES (ING)  |   |   |
| DERECHOS Y CARTERA (DYC)                  |   |   |
| CONTABILIDAD (CON)                        |   |   |
| Parametrización                           |   |   |
| Catálogo Contable                         |   |   |
| Consultar Catálogo Contable               |   |   |
| Parámetros Contables                      |   |   |

Allí aparecerá un cuadro de texto en el cual deberá seleccionar la que aparece de color verde, que tiene fecha de aprobación del 2018-01-01, está aplicada con la convergencia a norma internacional, y luego clic en la lupa (Consultar Catálogo Contable), así:

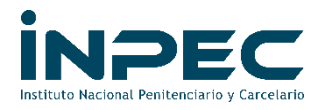

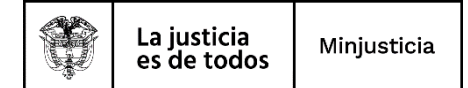

| YEISON GALLO (MHygallo)<br>Entidad - Gestión contable<br>Última visita: 2020-06-30 09:56:18 Hora Colombia | <b>SIF</b> Nación             | Versión: 10.0.0 V148 SP 39<br>Servidor: S2-FESA002<br>Sesión: 2bhs4mcf3mehpsjwpmrlu2p4 |  |
|----------------------------------------------------------------------------------------------------|-------------------------------|----------------------------------------------------------------------------------------|--|
|                                                                                                    | Consulta de Catálogo Contable |                                                                                        |  |
| 😳 🔘 🖶 💽 🔟 🔤 🔍                                                                                             | ontable                       |                                                                                        |  |
| Id Vigencia Inicial                                                                                       | Vigencia                      | I Final                                                                                |  |
| 2 2018-01-01                                                                                              | 2017-12-<br>2020-12-          | 31<br>31                                                                               |  |
| 144[bb]                                                                                                   |                               |                                                                                        |  |
| 4                                                                                                    |                               |                                                                                        |  |
| Campo:                                                                                                    | Operador:                     | Valor:                                                                                 |  |
| 1: Seleccione 🗸                                                                                           | Seleccione 🗸                  |                                                                                        |  |
| 2: Seleccione V                                                                                           | Seleccione V                  |                                                                                        |  |
|                                                                                                    |                               |                                                                                        |  |

Aparecerá el siguiente cuadro de texto y deberá exportarlo a Excel:

| Consulta Catalogo General de Cuentas     O   O   O   O   D   O   D     Codigo Contable   Descripción   Imputable   Clasifica   Manual   Reciproca   Apl Banco   Naturaleza   Salda     1   ACTIVOS   Imputable   Clasifica   Manual   No   No   Ninguna   DEBITO   DEBITO                                                                                                    | EISON GALLO (MHygallo)<br>ntidad - Gestión contable<br>Itima visita: 2020-06-30 09:56:18 Hora Colombia |                                                       |               | - Na       | ICIÓN  | Versión: 10.0.0 V148 SP 39 🏦<br>Servidor: S2-FESA002 🖋<br>Sesión: 2bhs4mcf3mehpsjwpmrlu2p4 🕞 |           |            |        |  |  |
|----------------------------------------------------------------------------------------------------|----------------------------------------------------------------------------------------------------|-------------------------------------------------------|---------------|------------|--------|----------------------------------------------------------------------------------------------|-----------|------------|--------|--|--|
| Codigo Contable   Descripcion   Imputable   Clasifica   Manual   Reciproca   Apl Banco   Naturaleza   Sald     1   ACTIVOS   NO   Ninguna   NO   NO   Ninguna   Descripcion   Lepton   Descripcion   Descripcion <th></th> <th colspan="10">Consulta Catalogo General de Cuentas</th>                                                                                                    |                                                                                                    | Consulta Catalogo General de Cuentas                  |               |            |        |                                                                                              |           |            |        |  |  |
| 1   ACTIVOS   NO   Ninguna   NO   No   Ninguna   DEBITO   DEBITO     1.1   EFECTIVO Y EQUIVALENTES AL EFECTIVO   NO   Ninguna   NO   NO   Ninguna   DEBITO   DEBITO     1.1.05   CAJA   NO   Ninguna   NO   NO   Ninguna   DEBITO   DEBITO     1.1.05.01   Caja principal   NO   NO   Ninguna   NO   NO   Ninguna   DEBITO   DEBITO     1.1.05.02   Caja principal   SI   Corriente   SI   NO   NO   Ninguna   DEBITO   DEBITO     1.1.05.02.001   Efectivo   SI   Corriente   SI   NO   Ninguna   DEBITO   DEBITO     1.1.05.02.002   Cuenta corriente   SI   Corriente   SI   NO   Ninguna   DEBITO   DEBITO     1.1.05.02.003   Cuenta corriente   SI   Corriente   SI   NO   Ahorros   DEBITO   DEBIT     1.1.06.01   Cajaro   NO   Ninguna   NO   NO   NO   NO   No   Ninguna   DEBITO   DEBIT <th>Codigo Contable</th> <th>E XLS Exportar contenido arch Exportar contenido arch</th> <th>ivo Imputable</th> <th>Clasifica</th> <th>Manual</th> <th>Reciproca</th> <th>Apl Banco</th> <th>Naturaleza</th> <th>Saldo</th>                                                                                                    | Codigo Contable                                                                                        | E XLS Exportar contenido arch Exportar contenido arch | ivo Imputable | Clasifica  | Manual | Reciproca                                                                                    | Apl Banco | Naturaleza | Saldo  |  |  |
| 1.1   EFECTIVO Y EQUIVALENTES AL EFECTIVO   NO   Ninguna   NO   NO   Ninguna   DEBITO   DEBITO     1.1.05   CAJA   NO   Ninguna   NO   NO   Ninguna   DEBITO   DEBITO     1.1.05   Caja principal   NO   Ninguna   NO   NO   Ninguna   DEBITO   DEBITO     1.1.05.01   Caja principal   SI   Corriente   SI   NO   Ninguna   DEBITO   DEBITO     1.1.05.02   Caja menor   NO   Ninguna   NO   NO   Ninguna   DEBITO   DEBITO     1.1.05.02.002   Cuenta corriente   SI   Corriente   SI   NO   NO   Ninguna   DEBITO   DEBITO     1.1.05.02.002   Cuenta de ahoros   SI   Corriente   SI   NO   Ahoros   DEBITO   DEBITO     1.1.05.02.002   Cuenta corriente   SI   Corriente   SI   NO   NO   No   Ninguna   DEBITO   DEBITO     1.1.05.02.002   Cuenta corriente   SI   Corriente   SI   NO   NO   No   Ninguna <t< td=""><td>1</td><td>ACTIVOS</td><td>NO</td><td>Ninguna</td><td>NO</td><td>NO</td><td>Ninguna</td><td>DEBITO</td><td>DEBITO</td></t<>                                                                                                    | 1                                                                                                    | ACTIVOS                                               | NO            | Ninguna    | NO     | NO                                                                                           | Ninguna   | DEBITO     | DEBITO |  |  |
| 1.1.05   CAJA   NO   Ninguna   NO   Ninguna   DEBITO   DEBITO     1.1.05   Caja principal   NO   Ninguna   NO   NO   Ninguna   DEBITO   DEBITO     1.1.05   Caja principal   SI   Corriente   SI   NO   Ninguna   DEBITO   DEBIT     1.1.05   Caja principal   SI   Corriente   SI   NO   Ninguna   DEBITO   DEBIT     1.1.05   Codi ametor   NO   NO   NO   NO   Ninguna   DEBITO   DEBITO     1.1.05   Codi ametor   SI   Corriente   SI   NO   Ninguna   DEBITO   DEBITO     1.1.05   C2.002   Cuenta contriente   SI   Corriente   SI   NO   Ahoros   DEBITO   DEBITO     1.1.05   C0203   Cuenta de ahoros   SI   Corriente   SI   NO   Ahoros   DEBITO   DEBITO     1.1.05   Cuenta corriente   SI   Corriente   SI   NO   No   Ninguna   DEBITO   DEBITO     1.1.06   Cuero <td< td=""><td>1.1</td><td>EFECTIVO Y EQUIVALENTES AL EFECTIVO</td><td>NO</td><td>Ninguna</td><td>NO</td><td>NO</td><td>Ninguna</td><td>DEBITO</td><td>DEBITO</td></td<>                                                                                                    | 1.1                                                                                                    | EFECTIVO Y EQUIVALENTES AL EFECTIVO                   | NO            | Ninguna    | NO     | NO                                                                                           | Ninguna   | DEBITO     | DEBITO |  |  |
| 1.1.05.01   Caja principal   NO   Ninguna   NO   Ninguna   DEBITO   DEBITO   DEBITO     1.1.05.01.001   Caja principal   SI   Corriente   SI   NO   Ninguna   DEBITO   DEBITO   DEBITO     1.1.05.02   Caja principal   SI   Corriente   SI   NO   Ninguna   DEBITO   DEBITO     1.1.05.02.001   Efectivo   SI   Corriente   SI   NO   Ninguna   DEBITO   DEBIT     1.1.05.02.002   Cuenta corriente   SI   Corriente   SI   NO   Ahoros   DEBITO   DEBITO     1.1.05.02.003   Cuenta corriente   SI   Corriente   SI   NO   Ahoros   DEBITO   DEBITO     1.1.05.02.003   Cuenta corriente   SI   Corriente   SI   NO   NO   Ninguna   DEBITO   DEBITO     1.1.06.01   Cajero   NO   Ninguna   NO   NO   Ninguna   DEBITO   DEBITO     1.1.06.02   Recaudos presupuestales   SI   Corriente   SI   NO   NO   Ninguna   DEBITO                                                                                                    | 1.1.05                                                                                                 | CAJA                                                  | NO            | Ninguna    | NO     | NO                                                                                           | Ninguna   | DEBITO     | DEBITO |  |  |
| 1.1.05 01.001   Caja principal   SI   Corriente   SI   NO   Ninguna   DEBITO   DEBIT     1.1.05 02   Caja menor   NO   Ninguna   NO   NO   Ninguna   DEBITO   DEBIT     1.1.05 02   Cuenta corriente   SI   Corriente   SI   NO   Ninguna   DEBITO   DEBIT     1.1.05 02:002   Cuenta corriente   SI   Corriente   SI   NO   Ahorros   DEBITO   DEBIT     1.1.05 02:003   Cuenta de ahorros   SI   Corriente   SI   NO   Ahorros   DEBITO   DEBIT     1.1.05 02:003   Cuenta de ahorros   SI   Corriente   SI   NO   NO   No   No   No   No   No   DEBITO   DEBIT     1.1.05 01   Cajero   NO   NO   NO   NO   NO   NO   NO   NO   DEBITO   DEBIT     1.1.06 01   Cajero   Cuenta corriente   SI   Corriente   SI   NO   NO   NO   NO   NO   NO   DEBITO   DEBIT     1.1.06 02   Recaudos                                                                                                    | 1.1.05.01                                                                                              | Caja principal                                        | NO            | Ninguna    | NO     | NO                                                                                           | Ninguna   | DEBITO     | DEBITO |  |  |
| 1.1.05.02   Caja menor   NO   Ninguna   NO   NO   Ninguna   DEBITO   DEBIT     1.1.05.02.001   Efectivo   SI   Corriente   SI   NO   Ninguna   DEBITO   DEBIT     1.1.05.02.002   Cuenta corriente   SI   Corriente   SI   NO   Corriente   DEBITO   DEBIT     1.1.05.02.003   Cuenta de ahoros   SI   Corriente   SI   NO   Ahoros   DEBITO   DEBIT     1.1.06   CUENTA ÚNCA NACIONAL   NO   Ninguna   NO   Ninguna   DEBITO   DEBIT     1.1.06.01   Cajero   NO   Ninguna   NO   Ninguna   DEBITO   DEBIT     1.1.06.01.002   Cuenta corriente   SI   Corriente   SI   NO   Ninguna   DEBITO   DEBIT     1.1.06.01.002   Recaudos presupuestales   NO   Ninguna   NO   Ninguna   DEBITO   DEBIT     1.1.06.02.01   Recaudos presupuestales   SI   Corriente   SI   NO   NO   Ninguna   DEBITO   DEBIT     1.1.06.03   Recaudos afeclación especifica                                                                                                    | 1.1.05.01.001                                                                                          | Caja principal                                        | SI            | Corriente  | SI     | NO                                                                                           | Ninguna   | DEBITO     | DEBITO |  |  |
| 1.1.05 02.001 Efectivo SI Corriente SI NO Ninguna DEBITO DEBIT   1.1.05 02.002 Cuenta corriente SI Corriente SI NO Corriente DEBITO DEBIT   1.1.05 02.003 Cuenta de ahoros SI Corriente SI NO Ahoros DEBITO DEBIT   1.1.05 02.004 Cuenta de ahoros SI Corriente SI NO Ahoros DEBITO DEBIT   1.1.06 CUENTA ÚNICA NACIONAL NO Ninguna NO NO Ninguna DEBITO DEBIT   1.1.06 01 Cajero NO Ninguna NO NO Ninguna DEBITO DEBITO   1.1.06 02 Cuenta corriente SI Corriente SI NO Ninguna DEBITO DEBITO   1.1.06 02 Recaudos presupuestales NO Ninguna NO NO Ninguna DEBITO DEBIT   1.1.06 03 Recaudos afectación específica NO Ninguna NO NO Ninguna DEBITO DEBIT   1.1.06 03 Granpo: Operador: Valor: Image: Si Si Si Si Si Si Si Si Si Si Si Si Si                                                                                                    | 1.1.05.02                                                                                              | Caja menor                                            | NO            | Ninguna    | NO     | NO                                                                                           | Ninguna   | DEBITO     | DEBITO |  |  |
| 1.1.05.02.002 Cuenta corriente SI Corriente SI NO Corriente DEBITO DEBITO   1.1.05.02.003 Cuenta de ahorros SI Corriente SI NO Ahorros DEBITO DEBITO   1.1.05.02.003 Cuenta de ahorros SI Corriente SI NO No Ninguna DEBITO DEBITO   1.1.05.01 Cajero NO Ninguna NO NO Ninguna DEBITO DEBIT   1.1.06.01 Cajero NO NO Ninguna NO NO Ninguna DEBITO DEBIT   1.1.06.01.002 Cuenta corriente SI Corriente SI NO NO Ninguna DEBITO DEBIT   1.1.06.02 Recaudos presupuestales SI Corriente SI NO NO Ninguna DEBITO DEBIT   1.1.06.03 Recaudos presupuestales SI Corriente SI NO NO Ninguna DEBITO DEBIT   1.1.06.03 Recaudos afectación especifica NO Ninguna NO NO NO DEBITO DEBIT   1.1.106.03 Recaudos afectación especifica NO No No No No <td>1.1.05.02.001</td> <td>Efectivo</td> <td>SI</td> <td>Corriente</td> <td>SI</td> <td>NO</td> <td>Ninguna</td> <td>DEBITO</td> <td>DEBITO</td>                                                                                                    | 1.1.05.02.001                                                                                          | Efectivo                                              | SI            | Corriente  | SI     | NO                                                                                           | Ninguna   | DEBITO     | DEBITO |  |  |
| 1.1.05.02.003   Cuenta de ahorros   SI   Corriente   SI   NO   Ahorros   DEBITO   DEBIT     1.06   CUENTA (MICA NACIONAL   NO   Ninguna   NO   NO   Ninguna   DEBITO   DEBIT     1.1.06   Cajero   NO   Ninguna   NO   NO   Ninguna   DEBITO   DEBIT     1.1.06.01   Cajero   NO   Ninguna   NO   NO   NO   DEBITO   DEBITO     1.1.06.01.002   Cuenta corriente   SI   Corriente   SI   NO   Corriente   SI   NO   Corriente   DEBITO   DEBITO   DEBITO     1.1.06.02.001   Recaudos presupuestales   NO   Ninguna   NO   NO   No   DEBITO   DEBIT     1.1.06.03.01   Recaudos afectación específica   NO   Ninguna   NO   NO   No   DEBITO   DEBIT     1.1.06.03   Recaudos afectación específica   NO   Ninguna   NO   NO   No   DEBITO   DEBIT     1.1.06.03   Recaudos afectación específica   NO   No   NO   NO   NO   DEB                                                                                                    | 1.1.05.02.002                                                                                          | Cuenta corriente                                      | SI            | Corriente  | SI     | NO                                                                                           | Corriente | DEBITO     | DEBITO |  |  |
| 1.1.06   CUENTA ÚNICA NACIONAL.   NO   Ninguna   NO   Ninguna   DEBITO   DEBITO     1.1.06   Cajero   NO   Ninguna   NO   NO   Ninguna   DEBITO   DEBITO     1.1.06.010   Cuenta corriente   S1   Corriente   S1   NO   NO   Ninguna   DEBITO   DEBITO     1.1.06.02   Recaudos presupuestales   NO   Ninguna   NO   NO   Ninguna   DEBITO   DEBIT     1.1.06.02.001   Recaudos presupuestales   S1   Corriente   S1   NO   Corriente   DEBITO   DEBIT     1.1.06.03   Recaudos afectación específica   NO   Ninguna   NO   No   Ninguna   DEBITO   DEBIT     1.1.06.03   Recaudos afectación específica   NO   Ninguna   NO   NO   Ninguna   DEBITO   DEBIT     1.1.06.03   Recaudos afectación específica   NO   Ninguna   NO   NO   Ninguna   DEBITO   DEBIT     1.1.06.03   Recaudos afectación específica   NO   No   No   NO   No   DEBIT     1.                                                                                                    | 1.1.05.02.003                                                                                          | Cuenta de ahorros                                     | SI            | Corriente  | SI     | NO                                                                                           | Ahorros   | DEBITO     | DEBITO |  |  |
| 1.106.01 Cajero NO Ninguna NO Ninguna DEBITO DEBITO   1.1.06.01.002 Cuenta corriente SI Corriente SI NO Ninguna DEBITO DEBITO   1.1.06.01.002 Recaudos presupuestales NO Ninguna NO NO No No No   1.1.06.02.001 Recaudos presupuestales SI Corriente SI NO NO DEBITO DEBITO   1.1.06.03 Recaudos presupuestales SI Corriente SI NO NO NO   1.1.06.03 Recaudos afectación especifica NO Ninguna NO NO NO DEBITO DEBIT   1.1.06.03 Recaudos afectación especifica NO Ninguna NO NO NO DEBITO DEBITO   1.1.06.03 Recaudos afectación especifica NO Ninguna NO NO NO DEBITO DEBITO   1.1.06.03 Recaudos afectación especifica NO NO NO NO DEBITO DEBITO   1.1.06.03 Recaudos afectación especifica NO NO NO NO NO DEBITO DEBITO   1.1.06.03 Compon: Valor: Se                                                                                                    | 1.1.06                                                                                                 | CUENTA ÚNICA NACIONAL                                 | NO            | Ninguna    | NO     | NO                                                                                           | Ninguna   | DEBITO     | DEBITO |  |  |
| 1.1.06.01.002 Cuenta corriente SI Corriente SI NO Corriente DEBITO DEBITO   1.1.06.02.01 Recaudos presupuestales NO Ninguna NO NO Ninguna DEBITO DEBITO   1.1.06.02.001 Recaudos presupuestales SI Corriente SI NO NO DEBITO DEBITO   1.1.06.02.001 Recaudos presupuestales SI Corriente SI NO Corriente DEBITO DEBITO   1.1.06.03 Recaudos afectación específica NO Ninguna NO NO Ninguna DEBITO DEBITO   1.1.06.03 Recaudos afectación específica NO Ninguna NO NO NO DEBITO DEBITO   1.1.06.03 Recaudos afectación específica NO Ninguna NO NO NO DEBITO   1.1.06.03 Recaudos afectación específica NO Ninguna NO NO DEBITO DEBITO   1.1.06.03 Recaudos afectación específica NO NO NO NO NO DEBITO   1.1.06.03 Recaudos afectación específica NO NO NO NO NO NO   1.1.06.03 Recaudos afectac                                                                                                    | 1.1.06.01                                                                                              | Cajero                                                | NO            | Ninguna    | NO     | NO                                                                                           | Ninguna   | DEBITO     | DEBITO |  |  |
| 1.1.06.02 Recaudos presupuestales NO Ninguna NO Ninguna DEBITO DEBITO   1.1.06.02.001 Recaudos presupuestales SI Corriente SI NO Corriente DEBITO DEBITO   1.1.06.02.001 Recaudos afectación específica NO Ninguna NO NO Ninguna DEBITO DEBITO   1.1.06.03 Recaudos afectación específica NO Ninguna NO NO Ninguna DEBITO DEBITO   Ital Image: Si Si Si Si Si Si Si Si Si Si Si Si Si                                                                                                    | 1.1.06.01.002                                                                                          | Cuenta corriente                                      | SI            | Corriente  | SI     | NO                                                                                           | Corriente | DEBITO     | DEBITO |  |  |
| 1.1.06.02.001 Recaudos presupuestales SI Corriente SI NO Corriente DEBITO DEBITO   1.1.06.03 Recaudos afectación específica NO Ninguna NO NO Ninguna DEBITO DEBITO   Itel Itel Itel Itel Itel Itel Itel Itel   Itel Itel Itel Itel Itel Itel Itel   Itel Seleccione Itel Seleccione Valor:   2: Seleccione Seleccione Itel                                                                                                    | 1.1.06.02                                                                                              | Recaudos presupuestales                               | NO            | Ninguna    | NO     | NO                                                                                           | Ninguna   | DEBITO     | DEBITO |  |  |
| 1.1.06.03 Recaudos afectación específica NO Ninguna NO Ninguna DEBIT   I Image: Campo: Correction Correction | 1.1.06.02.001                                                                                          | Recaudos presupuestales                               | SI            | Corriente  | SI     | NO                                                                                           | Corriente | DEBITO     | DEBITO |  |  |
| Ittel     Operador:     Valor:       Campo:     Operador:     Valor:       1:     Seleccione     >       2:     Seleccione     >                                                                                                    | 1.1.06.03                                                                                              | Recaudos afectación específica                        | NO            | Ninguna    | NO     | NO                                                                                           | Ninguna   | DEBITO     | DEBITO |  |  |
| Campo:     Operador:     Valor:       1:     Seleccione         2:     Seleccione                                                                                                    | •                                                                                                    | •••                                                   |               |            |        |                                                                                              |           |            |        |  |  |
| 1: Seleccione   2: Seleccione   V Seleccione                                                                                                    | Campo:                                                                                                 |                                                       |               | Operador:  |        |                                                                                              |           | Valor:     |        |  |  |
| 2: Seleccione V                                                                                                    |                                                                                                    | 1: Seleccione V                                       |               | Seleccione | ~      |                                                                                              |           |            |        |  |  |
|                                                                                                    |                                                                                                    | 2: Seleccione V                                       |               | Seleccione | ~      |                                                                                              |           |            |        |  |  |

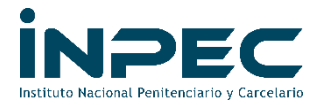

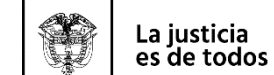

Minjusticia

|   | А              | В                                          | с        | D           | E        | F          | G           | н            | I      | J        | к               | L                     |
|---|----------------|--------------------------------------------|----------|-------------|----------|------------|-------------|--------------|--------|----------|-----------------|-----------------------|
| 1 | Codigo Contab' | Descripcion                                | Imputabl | Clasifica 👻 | Manual 👻 | Reciproc 👻 | Apl Banco 👻 | Naturaleza 👻 | Saldo  | Vigent 🗸 | Codigo entida 🖕 | Entidad<br>contable 👻 |
| 2 | 1              | ACTIVOS                                    | NO       | Ninguna     | NO       | NO         | Ninguna     | DEBITO       | DEBITO | SI       |                 |                       |
| 3 | 1.1            | EFECTIVO Y EQUIVALENTES AL EFECTIVO        | NO       | Ninguna     | NO       | NO         | Ninguna     | DEBITO       | DEBITO | SI       |                 |                       |
| 4 | 1.1.05         | CAJA                                       | NO       | Ninguna     | NO       | NO         | Ninguna     | DEBITO       | DEBITO | SI       |                 |                       |
| 5 | 1.1.05.01      | Caja principal                             | NO       | Ninguna     | NO       | NO         | Ninguna     | DEBITO       | DEBITO | SI       |                 |                       |
| 5 | 1.1.05.01.001  | Caja principal                             | SI       | Corriente   | SI       | NO         | Ninguna     | DEBITO       | DEBITO | SI       |                 |                       |
| 7 | 1.1.05.02      | Caja menor                                 | NO       | Ninguna     | NO       | NO         | Ninguna     | DEBITO       | DEBITO | SI       |                 |                       |
| 3 | 1.1.05.02.001  | Efectivo                                   | SI       | Corriente   | SI       | NO         | Ninguna     | DEBITO       | DEBITO | SI       |                 |                       |
| 9 | 1.1.05.02.002  | Cuenta corriente                           | SI       | Corriente   | SI       | NO         | Corriente   | DEBITO       | DEBITO | SI       |                 |                       |
| 0 | 1.1.05.02.003  | Cuenta de ahorros                          | SI       | Corriente   | SI       | NO         | Ahorros     | DEBITO       | DEBITO | SI       |                 |                       |
| 1 | 1.1.06         | CUENTA ÚNICA NACIONAL                      | NO       | Ninguna     | NO       | NO         | Ninguna     | DEBITO       | DEBITO | SI       |                 |                       |
| 2 | 1.1.06.01      | Cajero                                     | NO       | Ninguna     | NO       | NO         | Ninguna     | DEBITO       | DEBITO | SI       |                 |                       |
| 3 | 1.1.06.01.002  | Cuenta corriente                           | SI       | Corriente   | SI       | NO         | Corriente   | DEBITO       | DEBITO | SI       |                 |                       |
| 4 | 1.1.06.02      | Recaudos presupuestales                    | NO       | Ninguna     | NO       | NO         | Ninguna     | DEBITO       | DEBITO | SI       |                 |                       |
| 5 | 1.1.06.02.001  | Recaudos presupuestales                    | SI       | Corriente   | SI       | NO         | Corriente   | DEBITO       | DEBITO | SI       |                 |                       |
| 6 | 1.1.06.03      | Recaudos afectación específica             | NO       | Ninguna     | NO       | NO         | Ninguna     | DEBITO       | DEBITO | SI       |                 |                       |
| 7 | 1.1.06.03.001  | Recaudos afectación específica             | SI       | Corriente   | SI       | NO         | Corriente   | DEBITO       | DEBITO | SI       |                 |                       |
| 8 | 1.1.06.04      | Recaudos scun                              | NO       | Ninguna     | NO       | NO         | Ninguna     | DEBITO       | DEBITO | SI       |                 |                       |
| 9 | 1.1.06.04.001  | Recaudos scun                              | SI       | Corriente   | SI       | NO         | Corriente   | DEBITO       | DEBITO | SI       |                 |                       |
| 0 | 1.1.06.05      | Cuentas operaciones financieras            | NO       | Ninguna     | NO       | NO         | Ninguna     | DEBITO       | DEBITO | SI       |                 |                       |
| 1 | 1.1.06.05.001  | Cuentas operaciones financieras            | SI       | Corriente   | SI       | NO         | Corriente   | DEBITO       | DEBITO | SI       |                 |                       |
| 2 | 1.1.06.06      | Otras cuentas corrientes                   | NO       | Ninguna     | NO       | NO         | Ninguna     | DEBITO       | DEBITO | SI       |                 |                       |
| 3 | 1.1.06.06.001  | Otras cuentas corrientes                   | SI       | Corriente   | SI       | NO         | Corriente   | DEBITO       | DEBITO | SI       |                 |                       |
| 4 | 1.1.06.90      | Otras operaciones de cuenta única nacional | NO       | Ninguna     | NO       | NO         | Ninguna     | DEBITO       | DEBITO | SI       |                 |                       |
| 5 | 1.1.06.90.001  | Otras operaciones de cuenta única nacional | SI       | Corriente   | SI       | NO         | Corriente   | DEBITO       | DEBITO | SI       |                 |                       |
| 6 | 1.1.10         | DEPÓSITOS EN INSTITUCIONES FINANCIERAS     | NO       | Ninguna     | NO       | NO         | Ninguna     | DEBITO       | DEBITO | SI       |                 |                       |
| 7 | 1.1.10.05      | Cuenta corriente                           | NO       | Ninguna     | NO       | NO         | Ninguna     | DEBITO       | DEBITO | SI       |                 |                       |
| 8 | 1.1.10.05.001  | Cuenta corriente                           | SI       | Corriente   | SI       | SI         | Corriente   | DEBITO       | DEBITO | SI       |                 |                       |
| 9 | 1.1.10.06      | Cuenta de ahorro                           | NO       | Ninguna     | NO       | NO         | Ninguna     | DEBITO       | DEBITO | SI       |                 |                       |

## TIPS DE CONSULTA PARA TENER EN CUENTA

- Es importante que se revise la columna "Vigente" y únicamente filtrar aquellas que dicen SÍ, puesto que las que dicen NO, están suspendidas o como no aprobadas y si la llegan a utilizar el SIIF NACIÓN arrojará algún error en la causación.
- De igual manera, es un catálogo que se puede modificar sin previo aviso, pueden agregar nuevas cuentas contables como tambíen suspenderlas, por lo tanto, es deber de cada responsable contable estarlas consultando.

Proyectado por: Yeison Gallo